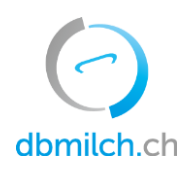

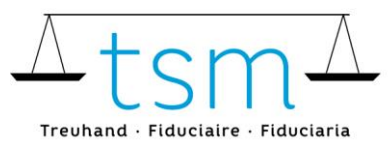

T +41 58 101 80 00 info@dbmilch.ch · dbmilch.ch

## Richiedi un login bdlait.ch tramite AGATE

- 1. Vai al portale <u>www.agate.ch</u>
- 2. Cliccare su «Registrarsi»

| Deutsch Français Italiano |           |  |  |
|---------------------------|-----------|--|--|
| > <u>Connessione</u>      |           |  |  |
| > <u>Registrarsi</u>      | Car - Sta |  |  |
| Informazioni generali     | ALC: NO   |  |  |
| Helpdesk Agate            |           |  |  |
| Dal lunedì al venerdì     |           |  |  |
| 08:00-16:30               | 100       |  |  |

3. Cliccare su «Altri (privati)»

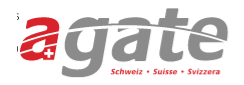

#### < <u>Alla pagina iniziale di Agate</u>

## Registrazione

#### > Gestore

Per chi gestisce un'azienda agricola o una stalla oppure è detentore di api o pesci.

> Collaboratori amministrativi

Per chi lavora presso la Confederazione, il Cantone o su mandato dell'ente pubblico.

# > <u>Altri (privati)</u>

Per chi non appartiene a nessuna delle categorie menzionate.

# Aiuto

### Helpdesk Agate

Lunedì - Venerdì 08:00-16:30 <u>0848 222 400</u> info@agatehelpdesk.ch

**Deutsch** 

Zertifiziert · Certifié · Certificato

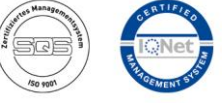

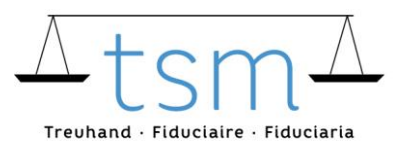

4. Compilare completamente il modulo di domanda (dati personali, password, verificare dati, Confermare e-mail)

#### < <u>Registrazione</u>

# Registrarsi come privato

| 1. Dati<br>personali | 2. Password | 3. Verificare<br>dati | 4. Confermare<br>e-mail |  |
|----------------------|-------------|-----------------------|-------------------------|--|
| Appellativo          |             |                       |                         |  |
| Prego selezionar     | e           | $\sim$                |                         |  |
| Nome                 |             |                       |                         |  |
|                      |             |                       |                         |  |
| Cognome              |             |                       |                         |  |
|                      |             |                       |                         |  |
|                      |             |                       |                         |  |
| Paese                |             |                       |                         |  |
| Svizzera             |             | $\sim$                |                         |  |

Ora riceverai due e-mail. Potrebbero volerci alcuni minuti per ricevere queste due e-mail. Il mittente è <u>noreply@agate.ch</u>

La prima volta che invii un'e-mail, devi verificare l'indirizzo e-mail che hai registrato cliccando sul pulsante "Confermare e-mail". Questo è necessario nel caso in cui si dimentichi la password. Altrimenti, non è necessario indicare nulla in questa e-mail.

Una pagina di AGATE si aprirà automaticamente. Si prega di chiudere questa pagina. Riceverai quindi una seconda e-mail con il tuo numero AGATE. Non dimenticare di scriverlo.

Ora vai direttamente al prossimo passo 5

5. Ora accedi a <u>www.bdlait.ch</u>

Clicca su "Login" in alto a destra.

Puoi accedere usando il tuo numero AGATE e la tua password AGATE.

## Utenti esistenti che hanno già lavorato nel precedente www.bdlait.ch

Come utente esistente, puoi iniziare a lavorare sul nuovo sito immediatamente www.bdlait.ch

## Nuovi utenti

Se non hai mai lavorato su www.bdlait.ch, dobbiamo prima riconoscerti come persona autorizzata e attivarti, questo processo può richiedere 1-3 giorni lavorativi.

**Nota:** Si prega di notare che ogni dipendente della vostra azienda deve richiedere un'assegnazione unica tramite la sua e-mail personale di lavoro. Questo è particolarmente importante perché quest'anno la procedura di login dovrà essere effettuata utilizzando l'autenticazione a due fattori (come con le banche, dove si deve effettuare un'ulteriore conferma tramite il telefono cellulare).